# IZPLAČILO REDNE DELOVNE USPEŠNOSTI 2021 (D010)

Najprej na spletni strani MJU dobite excelove preglednice za izračun redne delovne uspešnosti. Te poiščite na povezavi <u>https://www.gov.si/teme/placni-sistem/</u>, pod »REDNA DELOVNA USPEŠNOST«. Pred tem si natančno preberite vsa navodila za izračun in ocenjevanje, ki so jih sestavili na MJU. **Preglednice nimajo možnosti uvozov – izvozov** in so narejene za ročni vnos podatkov, vendar upamo, da **smo vam v Vasco d.o.o. uspeli nekoliko olajšati delo s pripravljenim izpisom ter opcijo (kopiraj-prilepi).** 

# **Princip:**

Iz programa PLAČE najprej izvozite podatke v excel, nato jih skopirate z windows funkcijo (kopirajprilepi) v MJU excel preglednice za ocenjevanje redne delovne uspešnosti. Po opravljenem ocenjevanju oziroma izračunu, se bo izračunan znesek delovne uspešnosti ponovno preko (kopiraj-prilepi) prenesel nazaj v Vasco excel preglednico ter uvozil v pripravljen obračun. **Za primer bomo vzeli RDU za prvi** kvartal leta 2021. Verzija programa Plač mora biti datuma 10.6.2021 ali novejša.

# **Postopek:**

### 1. Izvoz podatkov iz plač

Najprej v meniju 4.2 (Nastavljivi izpisi iz shranjenih plač) osvežite izpise preko gumba »Prenesi/Osveži«. Pridobili boste izpisa »Redna delovna uspešnost za xls 1-6/2021 (07.06.2021)« ter »Redna delovna uspešnost za xls 7-12/2021 (07.06.2021)«. V kolikor ste izpise prenesli že pred časom ga vseeno ponovno posodobite. Nato z gumbom »F5 Tiskaj« izvozite izpis v excel. Za datum obdobja izpisa **»Obdobje izpisa od (F1)« se vnese shranjeno plačo december 2020**, za **»do« pa shranjeno plačo marec 2021.** V kolikor imate v tem obdobju med shranjenimi plačami ločeno od plač shranjen kakšen poračun, regres ..., bo te datume shranitve potrebno vnesti v polja **»Razen datuma«.** V izvoz se morajo zajeti le shranjene plače 12.2020 ter 1-3.2021. V kolikor bi se zavod odločil izvesti ocenjevanje po organizacijskih enotah, in ima te v programu ločene po stroškovnih mestih, se lahko naredi več izvozov po SM.

Pri izpisu/izvozu podatkov za drugo polletje 2021, v polje **»Obdobje izpisa od (F1)**« vnesete shranjeno plačo december 2020, za **»do**« pa shranjeno plačo za december 2021. V kolikor imate v tem obdobju med shranjenimi plačami ločeno od plač shranjen kakšen poračun, regres ..., bo te datume shranitve potrebno vnesti v polja **»Razen datuma**«.

| 🕌 Izpis seznama: (17) Izpis RDU za povečar | nje osnov za nadomestila 2021 (4.2) — 🗆 🗙 | 🦾 Izpis seznama: (17) Izpis RDU za povečanje osnov za nadomestila 2021 (4.2) — 🗆 🗙                                             |
|--------------------------------------------|-------------------------------------------|----------------------------------------------------------------------------------------------------|
| 1. Omejitev izpisa 2. Ostale nastavitve    | 3. Poračun-Obresti                        | 1. Omejitev izpisa 2. Ostale nastavitve 3. Poračun-Obresti                                                                     |
| Izbira delavcev (F1)                       | 1 2                                       | Pri seštevku ponovim naziv                                                                                                    |
| Od priimka, imena                          |                                           | Izpišem samo seštevke                                                                                                    |
| Do priimka, imena                          |                                           | Ne pišem končnega seštevka                                                                                                    |
| Izbira strošk. mesta (F1)                  | (0) ??? / 2                               | V glavi izpis selekcije izpisa 🔽                                                                                               |
| Izbira projekta (SM2) (F1)                 | (0) ???                                   | Delitev po dejanskih SM 0 - Brez delitve po dejanskih SM 💌                                                                     |
| Izbira projekta (SM3) (F1)                 | (0) ??? / 2                               | VP-je brez SM deli po dejanskih SM                                                                                             |
| Izbira Šifrant fondov ur (posebnost) (F1)  | (0) ??? / 2                               | Zbirne VP seštejem po dejanskih SM<br>(Pri delihi po SM2 (SM3) se bodo podatki delili po delažih SM2 ali dejanskih SM2 (SM3) ) |
| Obdobje izpisa od (F1)                     | 31.12.2020 do 31.03.2021                  | Delitev po tekočih deležih SM                                                                                                  |
| Razen datuma (1)                           | 20.01.2021 (2)                            | (Pri delitvi po tekočih deležih SM se tudi za podatke delavca uporabijo tekoči podatki.)                                       |
| Razen datuma (3)                           | (4)                                       | Dodatke, odtegljaje deli po dejanskih SM 🛛                                                                                     |
| Razen datuma (5)                           | (6)                                       | Deli tudi podatke delavcev                                                                                                    |
| Razen datuma (7)                           | (8)                                       | Delitev po delovnih mestih (SPJS)                                                                                              |
| Izpis za katere VP (F1)                    |                                           | Izpis poračuna po obdobijih (mesec.leto)                                                                                       |
| (Izpis za obračune, ki vsebujejo vsaj ene  | ga od nastavljenih VP-jev.)               | lania za seferenciaria in Sura skladar.                                                                                        |
| Izpis za Znesek<>0                         |                                           | (Brez matičnih podatkov delavcev, ki niso sofinancirani iz ES.)                                                                |
| (Izpis za obracune, pri katerih je znesek  | izracunan po formuli <> 0.)               |                                                                                                    |
| Kam pišem                                  | 6 - XLS                                   |                                                                                                    |
| F9 Potrdi                                  | Esc Prekini                               | F9 Potrdi                                                                                                    |

Na drugem zavihku je potrebno nastaviti, da se izpis izvozi ločeno po delovnih mestih, ker navodila MJU predvidevajo ločeno ocenjevanje po delovnih mestih. Z vidika zneska izračuna uspešnosti nismo opazili razlik, tudi če delavci niso izvoženi po delovnih mestih, vendar je v primeru nadomeščanj in podobnega potrebno te deleže plač izločiti. Izpis potrdite in odpre se excel preglednica.

#### 2. Prenos v preglednice MJU

Sedaj odprite preglednico MJU ter ločeno, z windows funkcijo kopiraj-prilepi, prenesite posamezne stolpce izvoženega izpisa v preglednico MJU in sicer:

- Stolpci B, C, D (**priimek in ime**, tarifni razred, plačni razred) > gredo na prvi zavihek MJU preglednice v zato namenjena polja. Tarifni in plačni razred sta samo informativne narave in ne vplivata na izračun!

- Stolpec F (**osnovna plača december 2020**) > gre na **prvi zavihek** v polje Osnovna plača december 2020. Ta predstavlja limit zneska delovne uspešnosti za delavca.

- Stolpci Ġ, H, I (**ośnovna plača 1-3.2021**) > gredo na **prvi zavihek** v polja Januar, Februar, Marec. Ti zneski predstavljajo skupno maso plač za skupen maksimalen znesek redne delovne uspešnosti, ki je 2% te mase.

- Stolpci S, T, U (**obračunana osnovna plača 1-3.2021**) > gredo na **drugi zavihek** v polja Januar, Februar, Marec. Ti zneski predstavljajo znesek rednega dela v posameznem mesecu, ki se upošteva pri ocenjevanju delavca. Na drugi zavihek ni potrebno prenašati priimka in imena, ker se prepišejo samodejno iz prvega zavihka preglednice.

#### 3. Ocenjevanje

Po vnosu podatkov sledi ocenjevanje delavcev (tretji zavihek MJU preglednice [1-3]). Navodila za ocenjevanje delavcev so na omenjeni spletni strani.

|         | VREDNOTENJE KRITERIJEV               |                   |                  |                       |            |             |              |              | IZRAČUN SREDSTEV |            |                                                 |          |            |                                             |                                                                        |          |
|---------|--------------------------------------|-------------------|------------------|-----------------------|------------|-------------|--------------|--------------|------------------|------------|-------------------------------------------------|----------|------------|---------------------------------------------|------------------------------------------------------------------------|----------|
|         | OSNOVNI PODATKI O JAVNIH USLUŽBENCIH |                   |                  |                       |            | KRITERIJ    |              |              |                  |            | Znesek redne delovne<br>uspešnosti za izplačilo |          |            | IZPLAČILO<br>REDNE<br>DELOVNE<br>USPEŠNOSTI | NAJVIŠJE<br>MOŽNO<br>IZPLAČILO<br>REDNE LETNE<br>DELOVNE<br>USPEŠNOSTI |          |
| Zap_št. | Priimek in ime                       | Tarifni<br>razred | Plačni<br>razred | Obr. osnovna<br>plača | Nadpo<br>A | ovpreč<br>B | ni delo<br>C | vni rez<br>D | ultati *<br>E    | VSOTA      | delež maks.<br>ocene                            | €        | koeficient | C                                           | e                                                                      | €        |
|         | 1                                    | 2                 | 3                | 4                     | 5          | 6           | 7            | 8            | 9                | 10=SUM(59) | 11=10 / IV                                      |          | 12=11 x KF | 13=4 x 12                                   | 14=MIN(13,15)                                                          | 15       |
| 1       | JANA NOVAK                           | 11                | 30               | 71,23                 | 1          |             |              |              |                  | 1          | 0,200                                           | 14,246   | 0,015      | 1,058                                       | 1,06                                                                   | 651,88   |
| 2       | JANA NOVAK                           | 12                |                  | 283,46                | 1          | 1           | 1            |              |                  | 3          | 0,600                                           | 170,076  | 0,045      | 12,635                                      | 12,63                                                                  | 677,95   |
| 3       | JANA NOVAK2                          | 38                |                  | 1.247,51              | 1          |             |              | 1            |                  | 2          | 0,400                                           | 499,004  | 0,030      | 37,070                                      | 37,07                                                                  | 2.032,98 |
| 4       | JANA NOVAK2                          | 40                |                  | 1.247,51              |            | 1           | 1            | 1            |                  | 3          | 0,600                                           | 748,506  | 0,045      | 55,605                                      | 55,61                                                                  | 2.032,98 |
| 5       | JANA NOVAK3                          | 25                |                  | 2.257,66              |            | 1           | 1            | 1            |                  | 3          | 0,600                                           | 1354,596 | 0,045      | 100,631                                     | 100,63                                                                 | 1.128,83 |
| 6       | Ravnatelj Janez                      | 43                |                  | 4.573,62              |            | 1           | 1            | 1            |                  | 3          | 0,600                                           | 2744,172 | 0,045      | 203,860                                     | 203,86                                                                 | 2.286,81 |
| 7       | Minimalc Janez                       | 10                |                  | 626,82                |            |             |              |              |                  | 0          | 0,000                                           | 0,000    | 0,000      | 0,000                                       | 0,00                                                                   | 626,81   |
| 8       | Minimalc Janez                       | 10                |                  | 626,82                |            | 1           |              | 1            | 1                | 3          | 0,600                                           | 376,092  | 0,045      | 27,939                                      | 27,94                                                                  | 626,81   |
| 9       | NADURE TEST                          | 10                |                  | 1.253,62              |            |             |              |              | 1                | 1          | 0,200                                           | 250,724  | 0,015      | 18,626                                      | 18,63                                                                  | 626,81   |
| 10      | JANA NOVAK4 (JD)                     | 0                 |                  | 0,00                  |            |             |              |              |                  | 0          | 0,000                                           | 0,000    | 0,000      | 0,000                                       | 0,00                                                                   | 0,00     |
| 11      | Del. čas 100% + 20%                  | 25                |                  | 2.257,66              |            |             |              | 1            | 1                | 2          | 0,400                                           | 903,064  | 0,030      | 67,087                                      | 67,09                                                                  | 1.128,83 |

#### 4. Uvoz v Vasco

Po končanem ocenjevanju, ko so zneski redne delovne uspešnosti v MJU preglednici pregledani ter izračunani, je znesek za redno delovno uspešnost (označen stolpec na sliki) potrebno s funkcijo kopiraj-prilepi prenesti nazaj v izvoženo Vasco excel preglednico in sicer v stolpec (S) Delovna uspešnost B151.

Zaradi izplačila RDU se mora izvajati tudi poračun nadomestil in ker je poračun nadomestil vezan na višjo osnovo posameznega meseca, je potrebno **znesek RDU iz stolpca S, razdeliti po posameznih mesecih.** To pomeni da v xls tabeli potrebujemo RDU za posamezni mesec in ne samo skupni znesek.

Poleg mesečnega zneska RDU je možno v stolpec »Indeks DM« vpisati za katero delovno mesto delavec prejme RDU. Če ima delavec samo eno delovno mesto, podatka ni potrebno vpisovati in stolpec lahko ostane prazen.

Za uspešen uvoz preverite, da imate v programu Plače, v meniju 5.3, na VP151 kljukico pri »Vnos obdobja« ter »Izpis obdobja«.

Tako dopolnjeno Vasco excel preglednico shranite nekam na disk in jo uvozite v pripravljen obračun v plačah. **To naredite v meniju 1.1.8.1** Uvoz podatkov obračuna iz excel datoteke. **Polja »Oznaka stolpca in formula« naj bodo prazna!** Excel, ki ga boste uvozili, že vsebuje vse nastavitve. Vaša naloga je le poiskati excel datoteko in jo uvoziti. Ostale nastavite naj bodo kot na sliki Uvoz podatkov obračuna iz XLS datoteke.

| 🕌 Uvoz podatkov obračuna iz XLS datoteke (                                                                                                    | 1.1.8.1)            |       |                   |                 |          | $\times$ |  |
|----------------------------------------------------------------------------------------------------|---------------------|-------|-------------------|-----------------|----------|----------|--|
|                                                                                                    |                     |       |                   | Nastavitev-Form | nul-Pomo | oč       |  |
| V primeru, da vnesemo številko vrstice s formulami za stolpce, potem morajo v datoteki v tej vrstici obstajati formule ali šifre<br>vrst plačil vsaj za tiste stolpce za katere želimo prenašati podatke. Če ta podatek nastavimo na vrednost nič, potem moramo<br>vsebino stolpcev in formule za pripadajoče stolpce nastaviti v spodnja polja. V primeru, da obstaja vrstica s formulami in so<br>nastavljeni tudi stolpci, bo program v tem primeru upošteval nastavitev stolpcev in pripadajoče formule. |                     |       |                   |                 |          |          |  |
| Pri formulah ali stolpcih s podatki mora obvezno obstajati tudi formula za šifro delavca (#F1) ali za davčno številko (#F7) ali<br>za podatek #DS1. Za nastavitev ostalih formul za podatke delavca pa kliknite na gumb za Nastavitev-Formul-Pomoč                                                                                                    |                     |       |                   |                 |          |          |  |
| lme datoteke s podatki                                                                                                    | C:\VASCO\DU.xl      | s     | <u>P</u> rebrskaj |                 |          |          |  |
| Zaporedna številka lista s podatki                                                                                                    | 1                   |       |                   | 1               |          |          |  |
| Ime lista s podatki (prenos iz XIsX, ODS)                                                                                                    |                     |       |                   |                 |          |          |  |
| Za branje iz XIs (XIsX, ODS) uporabi Excel                                                                                                    |                     |       |                   |                 |          |          |  |
| Številka vrstice s formulami za stolpce                                                                                                    | 2                   |       |                   |                 |          |          |  |
| Številka vrstice v kateri začnem brati                                                                                                    | 3                   |       |                   |                 |          |          |  |
| Podatki obračuna-prenašam samo vrednos                                                                                                    | ti različne od nič  | V     |                   |                 |          |          |  |
| Podatki delavcev-prenašam samo vrednosti                                                                                                    | i različne od nič   |       |                   |                 |          |          |  |
| Pri VP-jih upoštevaj šifro delavca iz prejšnje                                                                                                    | e vrstice           |       |                   |                 |          |          |  |
| Pripravi mankajoče obračunske liste za del                                                                                                    |                     |       |                   |                 |          |          |  |
| Kam izpis poročila o podatkih delavcev                                                                                                    | 2 - Grafični tiskal | nik 🔻 | [                 |                 |          |          |  |
| V poročilo samo spremenjeni podatki delav                                                                                                    | cev                 |       |                   |                 |          |          |  |
| (1) Oznaka stolpca in Formula                                                                                                    | -                   |       |                   |                 |          |          |  |
| (2) Oznaka stolpca in Formula                                                                                                    | -                   |       |                   |                 |          |          |  |
| (3) Oznaka stolpca in Formula                                                                                                    | -                   |       |                   |                 |          |          |  |
| (4) Oznaka stolpca in Formula                                                                                                    | -                   |       |                   |                 |          |          |  |
| (5) Oznaka stolpca in Formula                                                                                                    | -                   |       |                   |                 |          |          |  |
| (6) Oznaka stolpca in Formula                                                                                                    | -                   |       |                   |                 |          |          |  |

Program bo redno delovno uspešnost uvozil na Vrsto plačila 151 (D010, Redna delovna uspešnost za direktorje in javne uslužbence).

# Posebnosti

V nekaterih primerih bo potrebna ročna korekcija zneskov v tabeli, ki se izvozi iz Vasco programa, saj je nemogoče avtomatično izločiti delavce, ki jih nekdo nadomešča, in podobne situacije, za katere se redna delovna uspešnost ne izplačuje, ali pa se ne vštevajo v maso plač.

#### Upoštevanje izplačila RDU v osnovi za nadomestila plače

Predlagamo, da pri VP151 (D010), ki se po Metodologiji upošteva v osnovi za nadomestila, ohranite parameter »Upoštevanje v osnovi za nadomestila« na vrednosti »0=Privzeto«. Nastavitev »0=Privzeto« pomeni enako kot »1=Se ne upošteva«. Zavedati se je treba, da RDU izplačujete pri redni plači, medtem ko je vsebina RDU vezana na predhodne mesece in posledično izplačilo RDU ne sme vplivati na osnovo za nadomestila redne plače. V excel tabeli smo znesek RDU razdelili na posamezne mesece in jih tako tudi uvozili. Na podlagi zneska RDU za posamezni mesec bo program samodejno izračunal dodatno osnovo za poračun nadomestil. Se pa poračun nadomestil izvede kot povsem ločen obračun.

#### Navodila za poračun nadomestil zaradi izplačila RDU najdete v ločenem dokumentu.

#### Poročanje na REK obrazcu

MJU med svojimi »Odgovori na najpogostejša vprašanja v zvezi z nagrajevanjem RDU v javnem sektorju« v 45. odgovoru pravi:

»Če delodajalec redno delovno uspešnost izplača skupaj z izplačilom redne plače, v davčnem delu REK obrazca (vrsta dohodka 1001) o izplačilu poroča v skupnem znesku (skupaj s plačo), v poljih M, pa pravilno prikaže, na katero obdobje se posamezen del dohodka nanaša.

Če delodajalec redno delovno uspešnost izplača kot poračun plače, odda REK obrazec z navedbo vrste dohodka 1098 Izplačilo plač za daljše časovno obdobje.«

# Program bo podatke v poljih M poročal na podlagi ločenih zneskov RDU za posamezni mesec (Obdobje).

V primeru ločenega izplačila RDU, oznako Rek obrazca ponastavite v meniju 5.6, zavihek 3. REK1 in sicer v vrstici »Vrsta REK1 za izplačilo plač« na vrednost »4 – Izplačilo plač za daljše časovno obdobje (poračun) (REK1 VD-1098)«. Nikakor ne pozabite na ponovno korekcijo tega parametra, in sicer najbolje takoj po ažuriranju oziroma shranitvi poračuna.

Dodatno morate v primeru ločenega izplačila RDU, v meniju 1.3 Obračunavanje, na gumbu »F4 Posebnosti«:

- v vrstico »Formula za znesek« vpisati »B151«,
- v vrstico »Na koliko mesecev« vpisati »3«,
- v vrstico »Prištejem plačo, ki je ažurirana dne (01)« vpisati »datum ažuriranja zadnje izplačane plače«
- v vrstici »Če ni osnove za davek, potem...« naj bo izbrana srednja opcija »Davek računam po minimalni stopnji (16%)«.

Pri oddaji Rek obrazca, v primeru ločenega obračuna, v meniju 1.5.2 v vrstico »Obrazci za obdobje od« vpišite vrednost »1.2021« in v »do« vpišite vrednost »3.2021«.

| 🕌 lzpis prispevkov, obrazcev, kumulative (1.5.2)                                                                                                    |                                                                    |                                                                                                    |                                                                                                    |                                                                                                    |  |  |  |
|----------------------------------------------------------------------------------------------------|--------------------------------------------------------------------|----------------------------------------------------------------------------------------------------|----------------------------------------------------------------------------------------------------|----------------------------------------------------------------------------------------------------|--|--|--|
| Izbira obrazcev                                                                                                    |                                                                    |                                                                                                    |                                                                                                    |                                                                                                    |  |  |  |
| <ul> <li>✓ Izpis kumulative</li> <li>✓ Celo</li> <li>✓ Seznam davkov in prispevkov</li> <li>✓ Obrazec REK1</li> <li>✓ anal</li> </ul>                                  | tni nazivi VP-jev<br>itični del REK1                               | Vrsta izpisa<br>Izpis na tiskalnik/ekran ○ Pošlji PDF datoteko po e-pošti Vrsta Obrazca 1-Zap/M, Obr-PI |                                                                                                    |                                                                                                    |  |  |  |
| ☐ Obrazec 1A ☐ Obrazec 1-Zap/M                                                                                                    |                                                                    |                                                                                                    | <ul> <li>za Redno izplači</li> <li>za Izredno izplači</li> <li>za Zaostalo izplači</li> </ul>                                                 | ilo<br>Silo<br>ačilo                                                                                                    |  |  |  |
| Obrazec-3     Obrazec ZAP-STRU/L     Poročilo za ODPZ, dobo s poveča     Obrazec za nerezidente     Zaperodna čtav izplačila za mosoc                                  | Nastavitev                                                         | 1                                                                                                    | Zaporedna štev. delne<br>Povprečenje doho<br>Skupni seznam p<br>Seznam prisp. loč                                                             | ega plačila 1<br>dkov (Rek1-010a)<br>rispev. na kumulativi<br>čeno po vseh vrstah                                                    |  |  |  |
| Zaporedna stev. izplacila za mesec<br>Letni sklad ur (podatki za M4)<br>Datum izpisa obrazcev<br>Mesec.Leto obračuna<br>Datum izplačila<br>Datum plač. davka in prisp. | 1<br> 2088<br> 05.05.2021<br> 4.2021<br> 05.05.2021<br> 05.05.2021 |                                                                                                    | <ul> <li>Seznam prisp. ob</li> <li>Preračun v EUR (</li> <li>Izpis za sofinanc.</li> <li>Izpis Rek po ZIUC</li> <li>Seznam VD-Rek1</li> </ul> | racunani in za placilo<br>obdobje pred 01.2007)<br>iz Euro-skladov (namig)<br>DOPE/ZZUOOP (6/2020-6/2021)<br>I in Obr-1-Zap/M (Test) |  |  |  |
| Naziv obračuna                                                                                                    | RDU 1-3.2021                                                       |                                                                                                    |                                                                                                    |                                                                                                    |  |  |  |
| Obrazci za obdobje od                                                                                                    | 1.2021                                                             | do                                                                                                    | 3.2021                                                                                                    | (povprečenje dohodkov)                                                                                                    |  |  |  |

Šenčur, 11.6.2021

tomar